# Voici comment supprimer les cookies facilement :

## **Internet Explorer**

#### 1- Suppression via le navigateur

- Cliquez sur l'icône en forme de roue dentée en haut à droite de l'écran
- Option internet
- Onglet confidentialité > Sites
- Cliquez sur Tout supprimer ou sélectionnez le cookie souhaité et cliquez sur Supprimer

#### 2- Suppression depuis le disque dur

- Allez dans poste de travail
- Disque C
- Documents and settings
- Sélectionnez "le nom de votre pc "
- Cookies
- Lorsque la liste de cookies apparaît, sélectionnez puis supprimez

### **Microsoft Edge**

- Cliquez sur l'icône ... en haut à droite de la fenêtre pour ouvrir le menu de réglage
- Choisissez Paramètres
- Effacer les données de navigation
- Cliquez sur Choisir les éléments à effacer
- Cochez la case Cookies et données de sites Web enregistrées (ainsi que d'autres si vous le souhaitez)
- Cliquez sur Effacer

#### Firefox

- Cliquez sur l'icône avec 3 barres en haut à droite de la fenêtre
- Options
- Vie privée
- Supprimer des cookies spécifiques
- Dans la fenêtre qui s'affiche, vous pouvez choisir soit Supprimer le cookie sélectionné (après avoir sélectionné un cookie dans la liste), soit Tout supprimer

# **Google Chrome**

- Cliquez sur l'icône avec 3 barres (ou 3 points) en haut à droite de la fenêtre
- Paramètres
- Afficher les paramètres avancés... en bas à gauche de la page
- Confidentialité
- Paramètres du contenu
- Cookies / Cookies et données de sites

• Tout supprimer pour vider les cookies ou pour supprimer un cookie particulier, sélectionnez le site, puis le cookie et cliquez sur Supprimer.

### Opera

- Allez dans Outils
- Préférences
- Onglet Avancé
- Rubrique Cookies
- Cliquez sur Gérer les cookies
- Supprimez vos cookies l'un après l'autre

### Mac sous Safari

- Sur Safari, cliquez dans la barre de menu
- Sélectionnez Préférences et Confidentialité
- Cliquez alors sur Supprimer toutes les données de sites web (ou cliquez sur Détails, sélectionnez un ou plusieurs sites web, et cliquez sur Supprimer).

# Supprimer les cookies sur un logiciel spécialisé

De nombreux logiciels d'optimisation gratuits permettent d'effacer facilement les cookies. Panda Security Cleanup propose un logiciel idéal pour cela. Il permet de nettoyer et d'accélérer vos appareils Windows en prolongeant leur durée de vie et en améliorant leurs performances :

- Libérez de l'espace disque pour accélérer votre ordinateur
- Surveillez vos programmes de démarrage Windows avec le Gestionnaire de Démarrage
- Eliminez les entrées altérées ou inutiles du Registre avec le Nettoyeur de Registre

#### Bloquer ou autoriser les cookies :

Vous pouvez parfaitement ne plus avoir envie que les sites stockent des cookies sur votre PC. Sachez qu'il est possible de les bloquer dans les paramètres. Cependant, ce blocage pourrait empêcher certaines pages de s'afficher correctement, laissant place alors à un message vous demandant d'autoriser les cookies pour bien la visualiser.